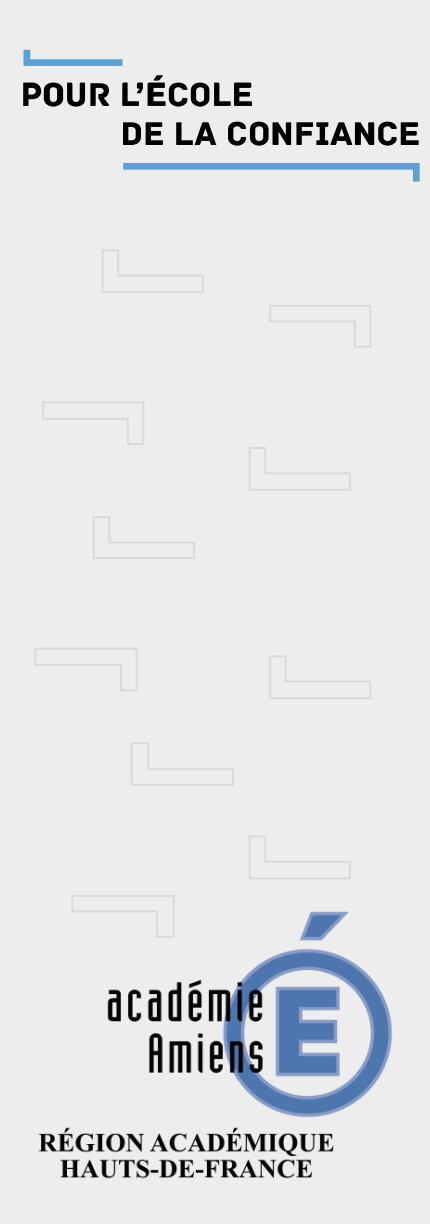

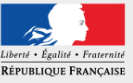

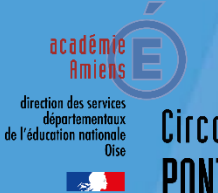

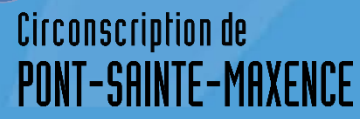

# Création Liste de diffusion

Adresse mail professionnel @ac-amiens.fr

| $\leftarrow$ $\rightarrow$ C $rac{1}{2}$                                                                       | Q pia.ac-amiens.fr/                                                                                                    |
|----------------------------------------------------------------------------------------------------|----------------------------------------------------------------------------------------------------|
| chier Édition ≜ffichage Historique Mar<br>Nouvel onglet × 1<br>→ C û 0<br>0 Gongle Gongel Serve Tit Acquiel (G | qué-pages Qutils Onglets partageant des périphériques Aide<br>Classes Virtuelles: Gestion de c ×   D 0600103L Thomas COUQUE                                                                                                    |
| education<br>nation                                                                                            | accédez à vos applications                                                                                                    |
|                                                                                                    | Authentification Identifiant de la messagerie académique Mot de Passe de messagerie                                                                                                    |
|                                                                                                    | ou<br>Passcode OTP (code PIN + dé de<br>sécurié)<br>Informations importantes                                                                                                    |
| all and                                                                                                    | <ul> <li>Vous disposez d'une clé de sécurité (OTP), nous vous conseillons fortement de l'utiliser<br/>pour vous authentifier.</li> <li>Vous ne disposez pas d'une clé de sécurité (OTP) et vous devez accéder à une<br/>ressource la nécessitant, faites en la demande auprès de votre chef d'établissement.</li> </ul> |

Connectez-vous au portail académique: pia.ac-amiens.fr

*Entrez votre identifiant et mot de passe de messagerie* 

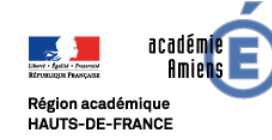

POUR L'ÉCOLE DE LA CONFIANCE

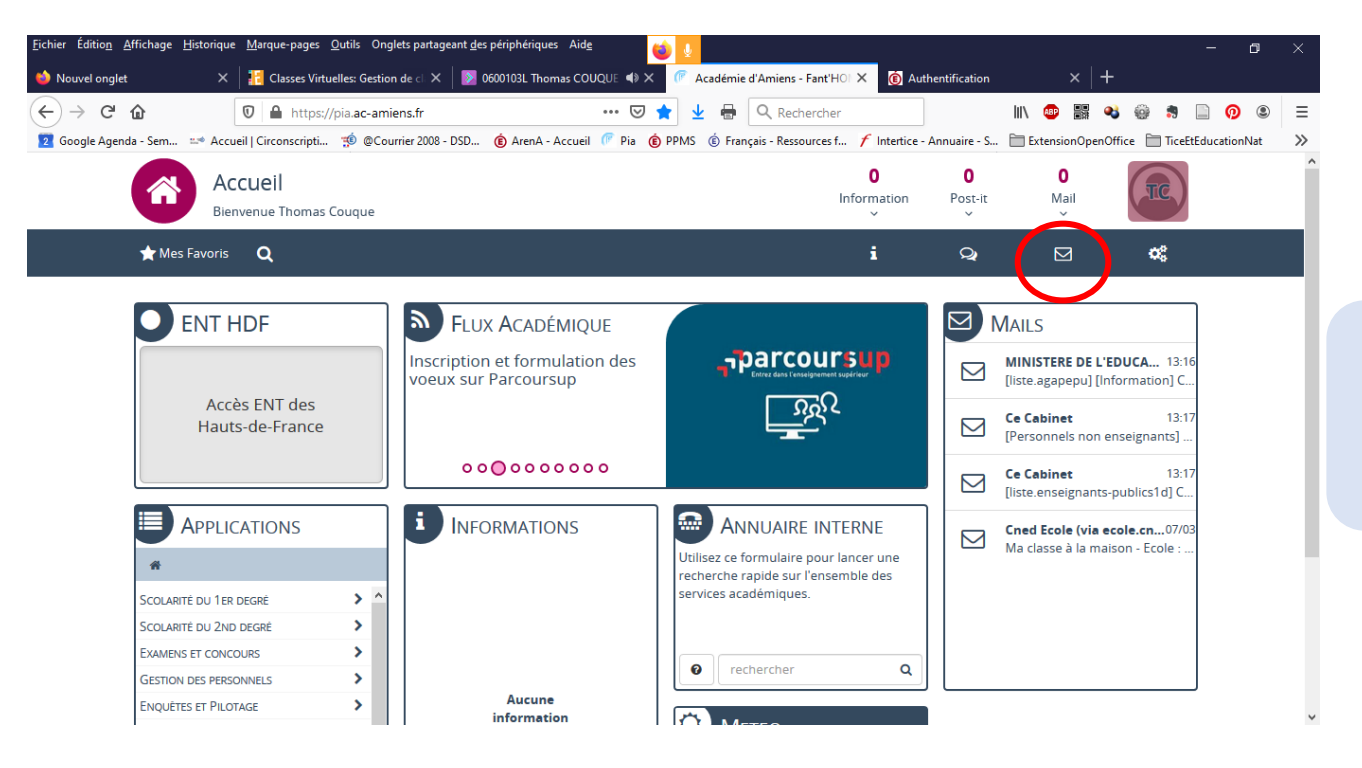

## Cliquez sur l'icône de messagerie

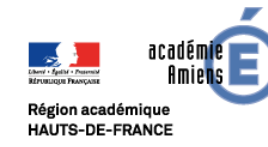

Liste de Diffusion Mars 2020

POUR L'ÉCOLE DE LA CONFIANCE

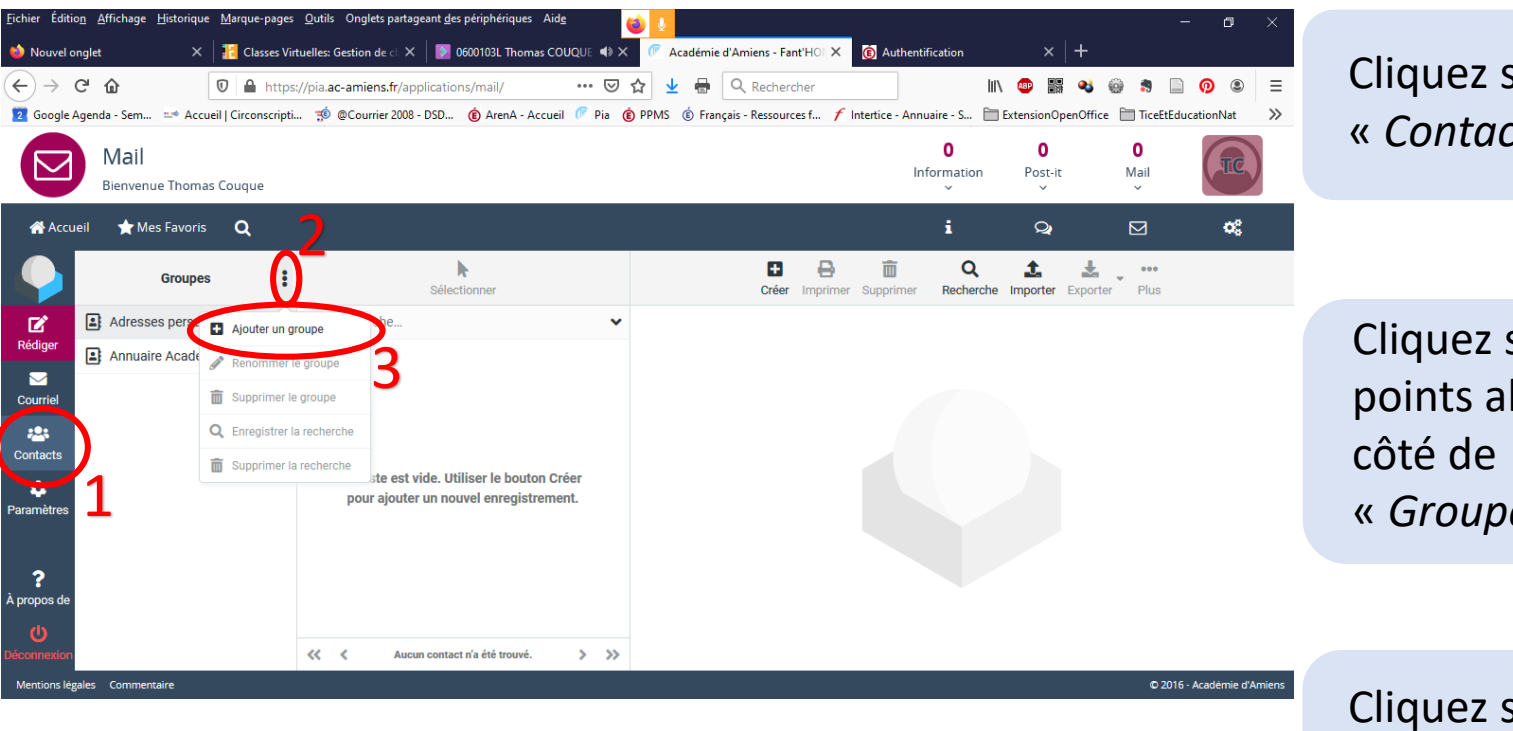

Cliquez sur l'icône « Contact »

Cliquez sur les 3 points alignés à « Groupes »

Cliquez sur « Ajouter un groupe »

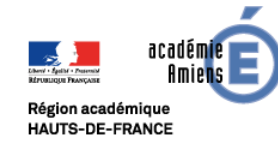

Liste de Diffusion Mars 2020

POUR L'ÉCOLE **DE LA CONFIANCE** 

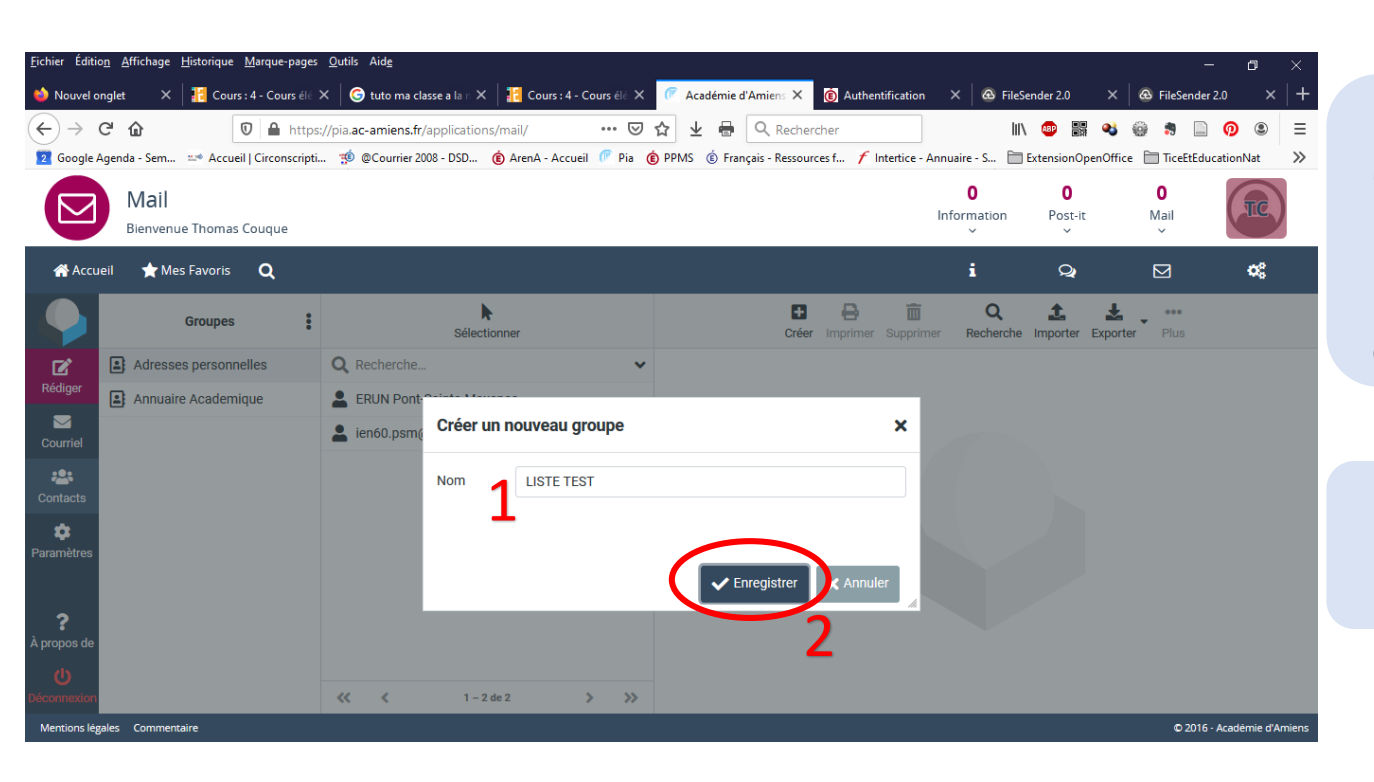

Inscrivez le nom de votre liste: Par exemple « Parents Classe de CP »

Cliquez sur Enregistrer

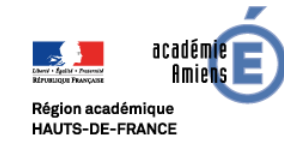

## Création d'une liste de diffusion Adresse à entrer dans le carnet

| Fichier Édition Affichage Historique Marque-pages  | s Outils Aide                                           |                                                  |                               |                         | a v          |
|----------------------------------------------------|---------------------------------------------------------|--------------------------------------------------|-------------------------------|-------------------------|--------------|
| 🌢 Nouvel onglet 🛛 🗙 │ 🚹 Cours : 4 - Cours élé      | ∠                                                       | Académie d'Amiens X Authentification             | × 🙆 FileSender 2.0            | × 🙆 FileSender 2.0      | ×   +        |
|                                                    | s://pia. <b>ac-amiens.fr</b> /applications/mail/ ···· 👽 | 🟠 生 🖶 🔍 Rechercher                               | III\ 💷 🔛 🤇                    | 2 💮 🛪 🗋 👰               | . ≡          |
| 2 Google Agenda - Sem 🔤 Accueil   Circonscripti    | i 🤨 @Courrier 2008 - DSD 🌘 ArenA - Accueil 🥟 Pia        | 🔋 PPMS 🇯 Français - Ressources f 🖌 Intertice - A | annuaire - S 🛅 ExtensionOpenO | Office TiceEtEducationN | lat »>       |
| Mail<br>Bienvenue Thomas Couque                    |                                                         |                                                  | 0 0<br>Information Post-it    | O<br>Mail<br>V          | TC)          |
| 🖀 Accueil 🔺 Mes Favoris 🛛 🔍                        |                                                         |                                                  | i Q                           |                         | o;           |
| Groupes                                            | Sélectionner                                            | Créer mprimer Supprime                           | er Recherche Importer Exp     | porter Plus             |              |
| Adresses personnelles                              | Q Recherche 🗸                                           | Prénom                                           | Denis                         |                         | î            |
| Rediger UISTE TEST<br>Courriel Annuaire Academique |                                                         | Nom de famille<br>Ajouter un ( ¢                 | MARTIN<br>3                   |                         |              |
| Contacts                                           | La liste est vide. Utiliser le bouton Créer             | Propriétés Personnel Notes                       |                               | - 1                     |              |
| Paramètres                                         | pour ajouter un nouvel enregistrement.                  | Courriel                                         |                               |                         |              |
| <b>?</b><br>À propos de                            |                                                         | Domicile + denismartin@hotmail.com               |                               | Ē                       |              |
| U                                                  |                                                         | ✓ Enregistrer                                    |                               |                         |              |
| Mentions légales Commentaire                       | Aucun contact n a ete trouve.                           |                                                  |                               | © 2016 - Acadér         | mie d'Amiens |

#### Votre liste s'est inscrite dans vos adresses

#### personnelles

(Si votre liste de diffusion ne s'affiche pas, réactualiser la page en appuyant sur F5)

#### Cliquez une seule fois dessus pour la sélectionner

Cliquez sur Entrez les coordonnées puis cliquez sur Enregistrer

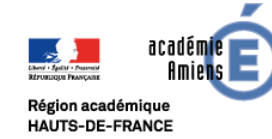

## Création d'une liste de diffusion Adresse déjà entrée dans le carnet

| <u>F</u> ichier Éditio <u>n</u> <u>A</u> ffichage <u>H</u> istorique <u>M</u> arque-pages | <u>O</u> utils Aid <u>e</u>                                        |                      |                                          |                           | - <b>o</b> ×                       |
|-------------------------------------------------------------------------------------------|--------------------------------------------------------------------|----------------------|------------------------------------------|---------------------------|------------------------------------|
| 🍅 Nouvel onglet 🛛 🗙 🔢 Cours : 4 - Cours élé                                               | 🗙 🛛 🌀 tuto ma classe a la 🛛 🗙 🛛 🚼 Cours : 4 - C                    | Cours élé 🗙 🌈 Académ | ie d'Amiens X 🚯 Authentification         | × 💩 FileSender 2.0        | × 💩 FileSender 2.0 × 🕂             |
| $(\leftarrow) \rightarrow \mathbb{C}$                                                     | s://pia. <b>ac-amiens.fr</b> /applications/mail/                   | ⊠ ☆ ⊻ €              | Q Rechercher                             | III\ 💷 🎬                  | 💐 🌐 🛢 🗋 🗿 🛎 🗏                      |
| 2 Google Agenda - Sem 📫 Accueil   Circonscripti.                                          | 🤨 @Courrier 2008 - DSD 🌘 ArenA - Accueil                           | il 🧖 Pia 🌔 PPMS 🍥 F  | rançais - Ressources f 🗡 Intertice - Ann | uaire - S 🛅 ExtensionOp   | eenOffice 🛅 TiceEtEducationNat 🛛 📎 |
| Mail<br>Bienvenue Thomas Couque                                                           |                                                                    |                      | Ir                                       | 0 0<br>Iformation Post-it | 0<br>Mail                          |
| 🖀 Accueil 🔺 Mes Favoris 🔍                                                                 | 2                                                                  |                      |                                          | i Q                       | ⊠ ¢;                               |
| Groupes                                                                                   | Sélectionner                                                       |                      | Créer Imprimer Supprimer                 | Q 1                       | Exporter Plus                      |
| Rédiger                                                                                   | Rechriche     FRUN Pont-Sainte-Maxence     Lie 60.psm@ac-amiens.fr | ~                    |                                          |                           |                                    |
| Contacts                                                                                  | Denis MARTIN                                                       |                      |                                          |                           |                                    |
| Paramètres<br>?<br>À propos de                                                            |                                                                    |                      |                                          |                           |                                    |
| <b>ل</b><br>Déconnexion                                                                   |                                                                    | > >>                 |                                          |                           |                                    |
| Mentions légales Commentaire                                                              |                                                                    |                      |                                          |                           | © 2016 - Académie d'Amiens         |

#### Votre liste s'est inscrite dans vos adresses

#### personnelles

(Si votre liste de diffusion ne s'affiche pas, réactualiser la page en appuyant sur F5)

Si vous avez déjà entré l'adresse dans votre carnet

Cliquez sur *Sélectionner* Cocher les adresses à insérer Faites glisser ces adresses dans votre liste.

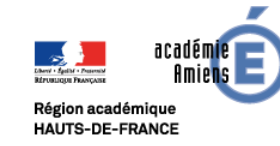

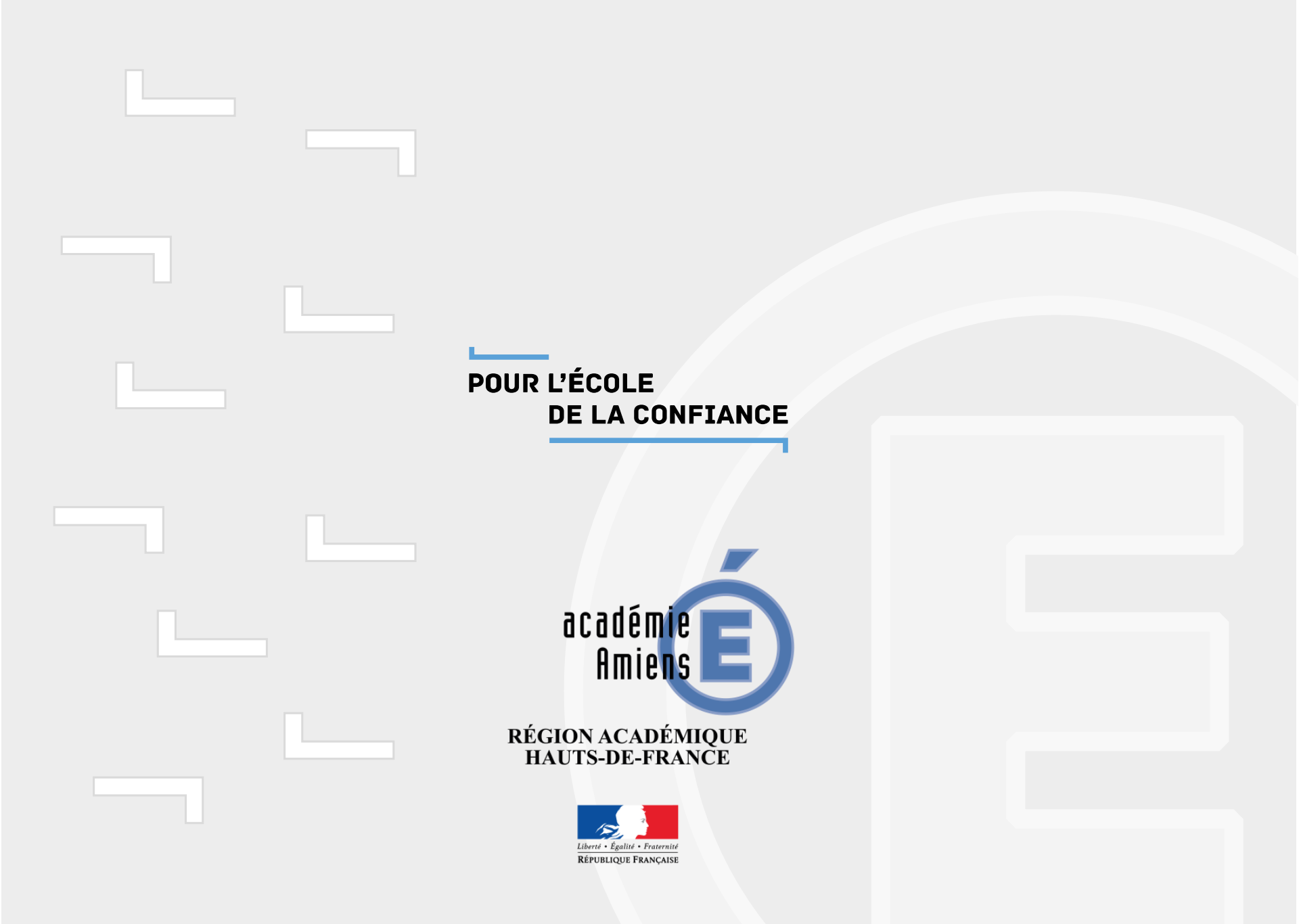